## 湖北师范大学高等学历继续教育

# 2023 年第二次学业水平测试报名流程

### 一、学生账号注册与登录

登录网址: <u>https://hbnun.ls365.vip/</u>(电脑登录或手机浏览器登录都可))

#### 报考须知:

(一)、首次报考的学员,需注册账号,并报考三门(报考费 150 元);(二)、在上半年学业水平测试报考过的学员,请使用上次的账号登录,无需重新注册。(如 忘记密码,可以找回。)

1、在上半年学业水平测试中,有一门没有超过 70 分,本次只需报考一门(报考费 50 元);
 2、在上半年学业水平测试中,有两门没有超过 70 分,本次需要报考两门(报考费 100 元);
 3、在上半年学业水平测试中,有三门没有超过 70 分,本次需要报考三门(报考费 150 元);
 (三)、在上半年学业水平测试报考过的学员请通过上半年学业水平测试成绩查询链接
 (https://hbnun.ls365.vip/OESSearch.aspx)查询上次考试成绩,确定报考科目和报考费。

### 1.新用户注册登录

(1) 在报名系统登陆页面下,选择新注册账号;

|             |                                                                 | 2         |
|-------------|-----------------------------------------------------------------|-----------|
| 你多月         | 後 此代年纪大学<br>同時日の日本は日本であます<br>高等学び地域教育学业水平测试版名系统<br>用户名年引号<br>取得 | $\square$ |
| 让学习成为一种习惯   | 933<br>- 记在来<br>登現總示<br>新聞小正帝 - 社員家语                            | 1         |
| the and the |                                                                 |           |

(2) 根据注册信息项目填写信息完成注册;

(3) 注册完成后账号为:手机号; 密码: 自定义

| <b>御此許範大孝</b> 首页 课程 题库 资讯 关于<br>ICBE MOMAL UNVERTY | 後索漂程、题库 Q 登录   注册                                                                                                |
|----------------------------------------------------|----------------------------------------------------------------------------------------------------|
| ち                                                  | 登录账号     注册账号            手机号             野術印朗明             窗码(密码长度6-20位)             微认密码             昆母了账号? 去登录 |

# 2. 上半年已注册过考生

(1) 直接登录:上半年已注册过考生可不必重复注册,直接用户名和密码登录即可!

| 1年3月成为一种习惯 | Ø |
|------------|---|
|            |   |

(2) 找回密码:如忘记密码,可通过注册手机号码短信验证找回。

|   |           |                                                                     | - |
|---|-----------|---------------------------------------------------------------------|---|
|   |           | () 洪北华范大孝<br>IFEBE NORMAL ENVIRANTY<br>高等学历继续教育学业大平测试报名系统<br>用户名呼机号 |   |
| < | 仍不了       | 10日本                                                                |   |
| 4 | 让学习成为一种习惯 | 登界進示<br>新聞合主語<br>故国家語                                               | × |

| <i>(例此評範大學</i> 首页 課程 题库 资讯 关于 HUBEINGRAAL UNIVERSITY | (投索课程、题库 Q) 登录   注册                       |
|------------------------------------------------------|-------------------------------------------|
|                                                      | <b>找回密码</b><br><u>手机号码</u><br>请输入您注册时的手机号 |
| 点播<br>课程 ② 精品<br>课程                                  | T-#                                       |

## 二、学生报名(报名时间: 2023 年 8 月 19 日至 8 月 23 日 16:00 关闭网上报名系统)

## 1. 信息填写

(1)请仔细阅读《报考须知》和《报名温馨提示》,然后选择"立即报名";

| miller normal university                                                                                                    | 7                                |
|----------------------------------------------------------------------------------------------------|----------------------------------|
| 信息填写 人像采集 线上审核 报名敏费 等待考试                                                                                                    | 准考证                              |
| 报名须知                                                                                                    |                                  |
| <ul> <li>一、报名对象</li> <li>积于2024年春季中办本科学士学位的,已完成人才培养方案全部漂程的在籍学员和今年6月已办理本科毕业的学员,学院拟从2024年开始培学业水平微试工作常态化,每年在上半年组织一次,符合报名条件的在籍学员报考,具体要求以每年考试通知为准,二,时间安排</li> <li>1.学员报答: 8月19日-23日16时</li> <li>学员在线上册报念: https://hbnunk365.vip/</li> <li>2.没情审核: 8月19日-23日17时</li> <li>现会招加资格=截到前,请学员密切为注审核情况,确保报名成功。</li> <li>3.网上载票: 8月26日-28日17时</li> <li>通运货销率修改学员名和提出时间达行网上激费,逾期未完成激费的将现为自动放弃考试资格,激费报名成功后不退费,网址: http://fpt.hbnuedu.cn/xysf</li> <li>4.发布电子传导证: 9月1日</li> <li>所有考试料目,时间和影响是大学、希望的关键。有关中公式有关的原则进行。因未参加模拟考试,致使无法进行正式考试的,责任自负,6.正式考试: 9月2日-3日,7日</li> <li>学员通过模拟考试器和调试网络及设备,熟悉考试操作流程,确保正式考试顺利进行。因未参加模拟考试,致使无法进行正式考试的,责任自负,6.正式考试: 9月2日-3日,7日</li> <li>学员通过模拟考试器和调试网络及设备,熟悉考试操作流程,确保正式考试顺利进行。因未参加模拟考试,致使无法进行正式考试的,责任自负,6.正式考试: 9月2日</li> <li>正式对基本结,并分至个场次进行:</li> <li>第一场99:00-11:00</li> <li>第二场13:00-15:00</li> <li>夏、报名方式及要求</li> <li>学员在湖北师范大学离等方型组织指掌型水平测试报名系统进行列上报会(网址: https://hbnun.is365.vip/),报名流程详见(湖北师范大学离制教育学业水平测试报名系段)(例件1);线下学习的学员需提供线上学习平台成绩载置(截置方法参见附件1);线下学习的学员需求学选择资产成绩载量的成绩集合。</li> <li>1本人已完成不补助的会力才培养方案的全部规模成绩乘,线上学习的学员需提供线上学习平台成绩载置(截置方法参见附件1);线下学习的学员需求学选择考示或规模集工程的推荐,表达和目详见(2023年调整学历建绩数量本科学位学业水平测试加考科目达用)</li> <li>考试形式:本次考试法时指述,每时表现,每订表中记载,考试我目详见(2023年调要等历继续数请本科学位学业水平测试抽考科目及并为)(例件2),正则相当全部规模型位、律线量短数2.70分),服为学业水平测试点考试去目详见(2023年调整字历继续数请本科学位学业水平测试抽考科目及)</li> </ul> | <b>芋</b> プ历继续<br>24供所在教<br>2時参考用 |
| 在上半年学业水平测试中,单科成绩≥70分的,成绩可保留,本次考试费用按50元/门递减。学员可通过上半年学业水平测试成绩查询链接查询上次4<br>(https://hbnun.ls365.vip/OESSearch.aspx),确定报考科目和报考费用。<br>所有学员的考试科目、时间和考试相关的具体要求,在个人电子《准考证》里一并发布,请按时查收并核对。                                                                                                    | 就成绩                              |
| 立即报告                                                                                                    |                                  |

(2) 在"信息填写"页面,选择填写相应信息,上传相应照片后点击"下一步"按钮;

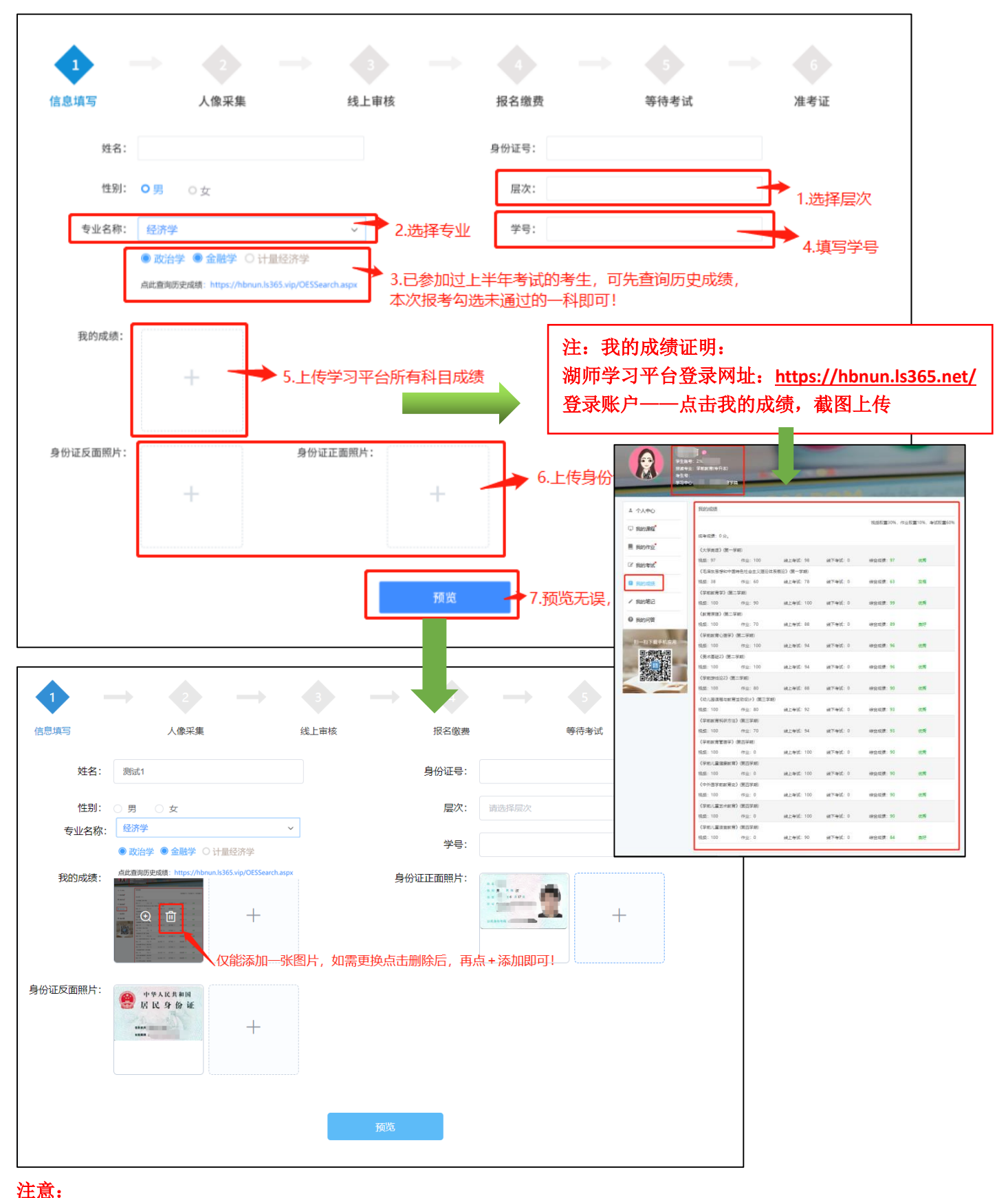

**1.**请务必上传身份证正反面、我的成绩证明等相关证件证明材料,并仔细核对姓名、身份证号、专业、 学号等重要信息,确保所填写的信息准确无误。

2. 人像采集

(1) 上传登记照,规格为宽 480 像素\*高 640 像素,文件扩展名应为 jpg,上传完毕点击"下一步"进入审核阶段

| 1     | <b>→</b>        | 2       | -       | 3        |          | 4       | $\rightarrow$ | 5        | $\rightarrow$ | 6   |
|-------|-----------------|---------|---------|----------|----------|---------|---------------|----------|---------------|-----|
| 信息填写  |                 | 人像采集    |         | 线上审核     |          | 报名缴费    |               | 等待考试     |               | 准考证 |
| 上传电子照 | 片               |         |         |          |          |         |               |          |               |     |
|       |                 |         |         |          |          |         |               |          |               |     |
|       | 注意事项:<br>本人近期免冠 | 蓝底电子登记照 | 片。(照片需显 | 显示考生头部和扉 | 育上部,不允许! | 載帽子、头巾、 | 墨镜等;不得为       | 5大头照、半身照 | 8、生活照)        |     |
|       |                 |         |         | 下—2      | ⊎        |         |               |          |               |     |

#### 温馨提醒:

测试和正式考试将以此处提交(报考)照片进行身份核验登录考试,为避免身份比对审核不通过,请上传标准彩色电子证件照。

## 3、线上审核 (**审核时间: 2023 年 8 月 19 日-8 月 23 日 17:00 关闭资格审核系统**)

上传照片完成进入审核阶段,等待后台审核完毕才能进入下一阶段。

| 信息填写 | ▶ <b>2</b><br>人像采集 | 3<br>线上审核 3 → 3 → 3 → 3 → 3 → 3 → 3 → 3 → 3 → 5 → 5 → 5 → 6 → 7 → 7 → | → 报名缴费 | 等待考试     | 6<br>准考证 |
|------|--------------------|----------------------------------------------------------------------------------------------------|--------|----------|----------|
|      | 2                  |                                                                                                    |        | <b>5</b> | 6        |

如审核不通过,则退回修改后再提交报名。

#### 注意:

(1) 已报名,等待审核过程中,请随时关注审核状态,如通过则等待学校开放缴费即可;

审核不通过,原因:信息不完善。

(2) 如提示审核不通过,请立刻根据原因修改信息,再提交报名审核。

## 4、报名缴费 (网上缴费时间: 2023 年 8 月 26 日-8 月 28 日 17:00)

缴费网址:<u>http://jfpt.hbnu.edu.cn/xysf</u>

|                                                                                                    | → 4 → 5 → 6 取名缴费 等待考试 准考证                          |
|----------------------------------------------------------------------------------------------------|----------------------------------------------------|
|                                                                                                    |                                                    |
| <b>L型: 6</b><br>考生                                                                                                    |                                                    |
| 姓名:                                                                                                    | 身份证: 4209£ 25X                                     |
| 学号: 2023001                                                                                                    | 专业: 经济学 (政治经济学/金融学/计量经济学)                          |
| 输入下                                                                                                    | 3付款                                                |
| 湖北研彩大孝<br>HUBEL NORMAL UNIVERSITY<br>校园统一缴费平台                                                                         | <b>用户登录</b><br>USER LOOIN<br>登录方式 ● 用户全 · 靖选择用户名登录 |
| 学校介绍 重要批示 系统公告 / 银行说明                                                                                                 | 用户名: 图输入用户名 / 学——————————————————————————————————— |
| <ul> <li>●每月最后一个工作日暂停做费。</li> <li>●登录用户名为学号,初始密码为身份证号码后六位。登录后请修<br/>改密码并妥善保存自己的账号和密码。缴费完成后,请安全退出缴<br/>费系统。</li> </ul> | 密码: 请输入密码 ● 2000 密码为身份证后六位 验证码: 请输入验证码 6PJ9        |
| <ul> <li>如繳盡失败,请先查询銀行是否已扣款,如已扣款系統会在1~2个工作日处理该订单,切勿重复交费。</li> <li>繳盡时,请各位仔细核对网址和收款单位,谨防钓鱼网站!!如此造成的损失自行承担!</li> </ul>   | 注: 证件号模式登录仅针对在校生                                   |
|                                                                                                    |                                                    |

## 5.发布电子准考证时间:2023 年 9 月 1 日开始查看准考证(无需打印)

如报名过程遇到问题,可随时咨询热线: 13207169031

# 湖北师范大学高等学历继续教育 学业水平测试报名流程(手机端)

## 一、学生账号注册与登录

手机浏览器或者微信扫描二维码即可进入报名系统

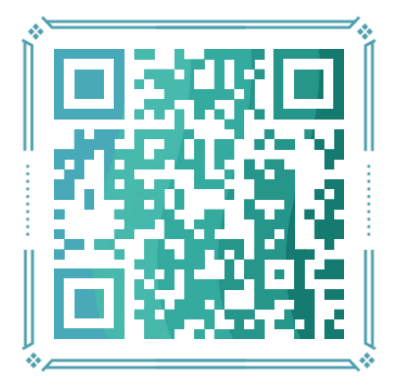

1.新用户注册登录

(1) 在报名系统登陆页面下,选择新注册账号;

| HUBEI NORMAL UNIVER | (SITY |  |
|---------------------|-------|--|
| 登录账号                | 注册账号  |  |
| 手机号                 |       |  |
| 图形识别码               | LV50  |  |
| 密码(密码长度6~20位)       |       |  |
| 确认密码                |       |  |
| 注册                  |       |  |
| 已经有了账号? 去登录         |       |  |

(2) 根据注册信息项目填写信息完成注册;

(3) 注册完成后账号为: 手机号; 密码: 自定义; (已注册过考生, 可直接登录)

2.上半年已注册过考生

(1) 直接登录:上半年已注册过考生可不必重复注册,直接用户名和密码登录即可!

| 登录账号        | 注册账号 |
|-------------|------|
| 手机号         |      |
| 图形识别码       | LV50 |
| 密码(密码长度6~20 | 位)   |
| 确认密码        |      |
| 注           | EAD  |

(2) 找回密码:如忘记密码,可通过注册手机号码短信验证找回。

| × | 找回密码高等学历继续教育学业水                        |   |
|---|----------------------------------------|---|
|   | With 批評範大學<br>HUBBEL NORMAL UNIVERSITY | 0 |
|   | 找回密码<br><sup>手机号码</sup>                |   |
|   | 请输入您注册时的手机号                            |   |
|   | 短信验证码获取验证码                             |   |
|   | 下─步                                    |   |

二、学生报名 (报名时间: 2023 年 8 月 19 日至 8 月 23 日 16:00 关闭网上报名系统)

1、信息填写

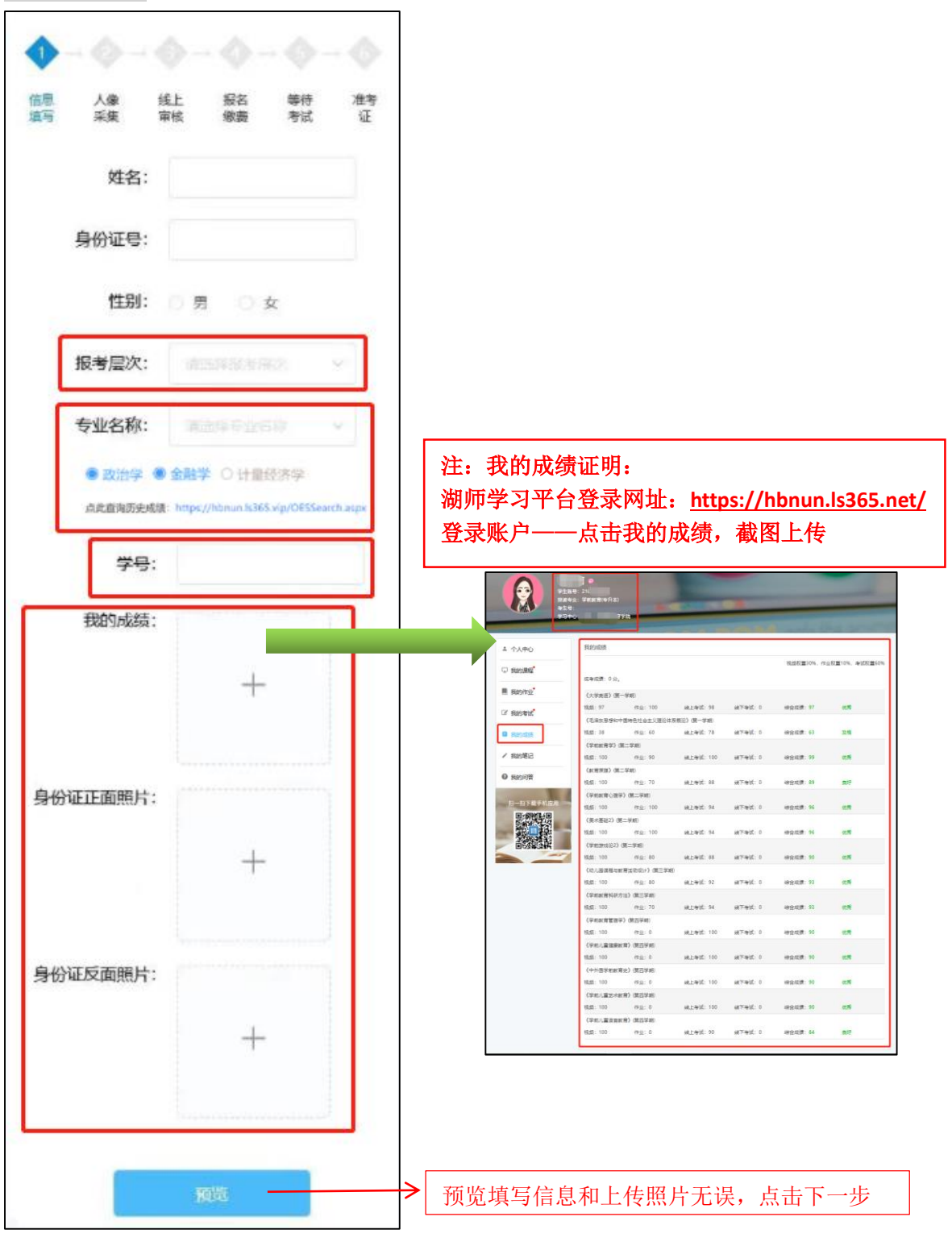

注意:

(1)请务必上传身份证正反面、我的成绩证明等相关证件证明材料,并仔细核对姓名、身份证号、专业、 学号等重要信息,确保所填写的信息准确无误。

(2)已参加过上半年学位水平测试考生,请先查询历史成绩后,本次报考勾选未通过的一科即可!

## 2、照片上传

上传登记照,规格为宽 480 像素\*高 640 像素,文件扩展名应为 jpg,上传完毕点击"下一步"进入审核阶段

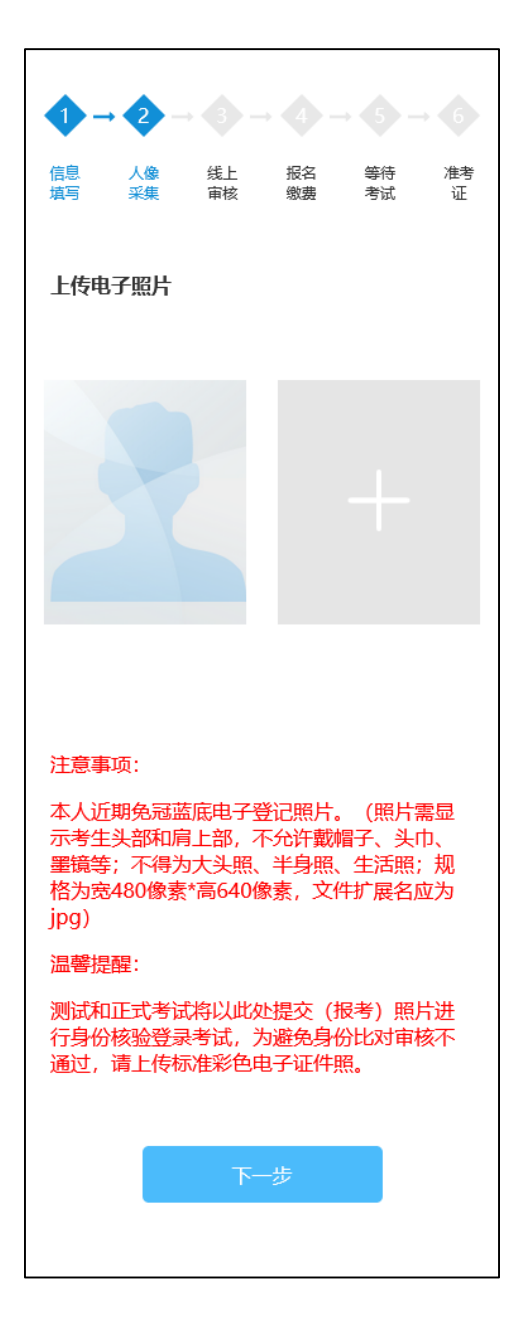

#### 温馨提醒:

测试和正式考试将以此处提交(报考)照片进行身份核验登录考试,为避免身份比对审核不通过,请上传标准彩色电子证件照。

#### 3、线上审核 ( (**审核时间: 2023 年 8 月 19 日-8 月 23 日 17:00 关闭资格审核系统**)

上传照片完成进入审核阶段,等待后台审核完毕才能进入下一阶

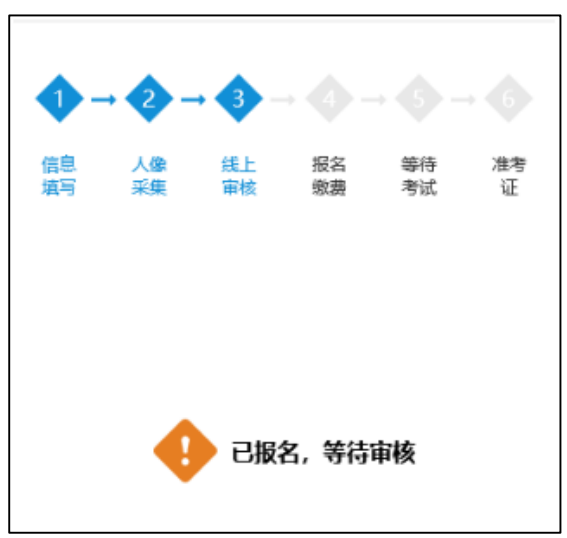

#### 注意:

(1)已报名,等待审核过程中,请随时关注审核状态,如通过则等待学校开放缴费即可;(2)如提示审核不通过,请立刻根据原因修改信息,再提交报名审核。

4. 报名缴费 (网上缴费时间: 2023 年 8 月 26 日-8 月 28 日 17:00)

缴费网址:http://jfpt.hbnu.edu.cn/xysf

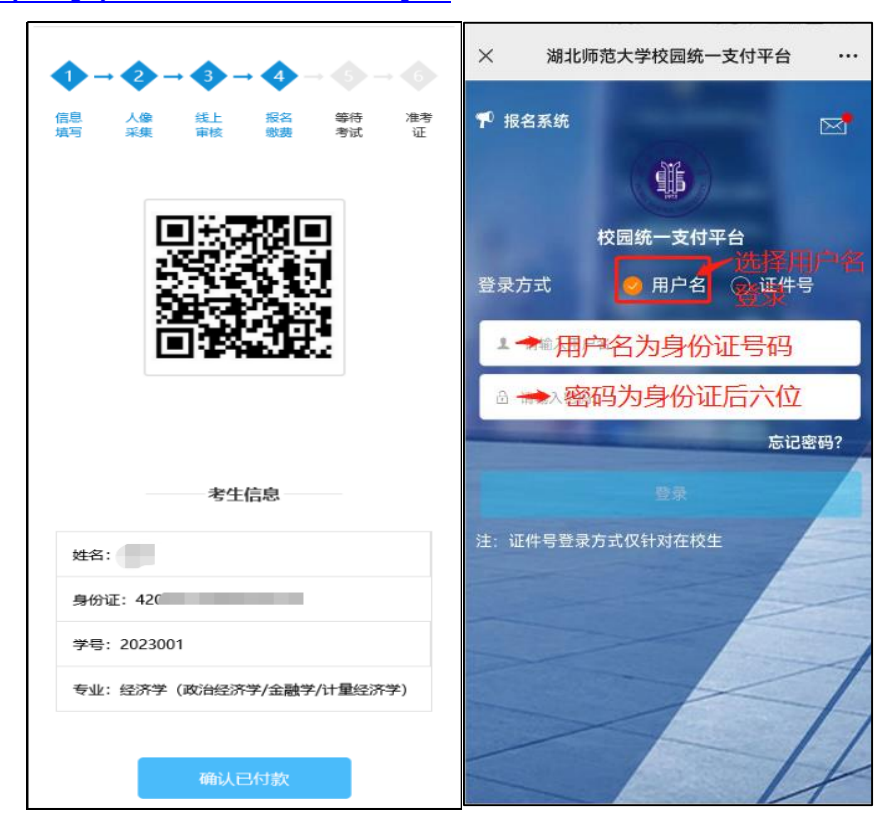

5.发布电子准考证时间:2023 年9月1日开始查看准考证(无需打印)

如报名过程遇到问题,可随时咨询热线: 13207169031